## Gestion Administrative Comment contrôler la récupération des nomenclatures 2e degré ?

Vérifier la présence des nomenclatures

Tout d'abord, passer dans Paramètres/Tables académiques/Programmes

Sélectionner l'année, Choisir le RNE et le MEF pour connaître ce qu'il est possible d'utiliser en matière obligatoire ou facultative.

## **Vous devrez ensuite associer ces MEF aux classes de votre établissement.** FAQ

Ensuite, vous pourrez indiquer les matières dans les fiches Elèves onglet « Etude » et/ou dans Gest Adm/Changements aux kms, onglet « les options ».

| 👫 Liste des Pro | ogrammes                     |          |             |         | 0 X |
|-----------------|------------------------------|----------|-------------|---------|-----|
|                 | ▼ RNE                        | MEP JEME |             | >~      |     |
| Matière         | ٩                            | A Modali | é a         | Q Horan |     |
| AGL1            | ANGLAIS LV1                  | p        | OBLIGATOIR. | 3,00    | -   |
| AL BI           | OPTION ALL BI                | F        | FACULTATIF  | 0,00    |     |
| ALL1            | ALLEMAND LV1                 | 0        | OBLIGATOIR  | 3,00    |     |
| ALL2            | ALLEMAND LV2                 | p        | OBLIGATOIR  | 2,00    |     |
| A-PLA           | ARTS PLASTIQUES              | 5        | TRONC COMM  | 1,00    |     |
| CHENO           | CHENOIS                      | ۴        | FACULTATIF  | 0,00    |     |
| EDMUS           | EDUCATION MUSICALE           | 5        | TRONC COMM  | 1,00    |     |
| EMC             | ENS. MORAL & CIVIQUE         | 5        | TRONC COMM  | 0,00    |     |
| EPS             | ED.PHYSIQUE & SPORT.         | 5        | TRONC COMM  | 3,00    |     |
| ESP2            | ESPAGNOL LV2                 | o        | OBLIGATOIR  | 2,00    |     |
| FOOT            | FOOT                         | P        | FACULTATIF  | 0,00    |     |
| FRANC           | FRANCAIS                     | 5        | TRONC COMM  | 4,00    |     |
| HI-GE           | HISTOIRE-GEOGRAPHIE          | 5        | TRONC COMM  | 0,00    |     |
| LCALA           | LCA LATIN                    | P        | FACULTATIF  | 0,00    |     |
| MATHS           | MATHEMATIQUES                | 5        | TRONC COMM  | 3,00    |     |
| PET             | PET                          | p.       | FACULTATIF  | 0,00    |     |
| PH-CH           | PHYSIQUE-CHIMIE              | 5        | TRONC COMM  | 1,00    |     |
| SVT             | SCIENCES VIE & TERRE         | 5        | TRONC COMM  | 1,00    |     |
| TECHN           | TECHNOLOGIE                  | 5        | TRONC COMM  | 1,00    |     |
| VICLA           | VIE DE CLASSE                | 5        | TRONC COMM  | 0,00    |     |
|                 |                              |          |             |         |     |
| <u> </u>        |                              |          |             |         |     |
|                 |                              |          |             |         |     |
|                 |                              |          |             |         | *   |
| -               | <ul> <li>Modalité</li> </ul> |          | • Apater    | -       | -   |

Les options facultatives en vert devront être utilisées en options internes à l'établissement (elles ne seront pas communiquées à l'académie ni au SGEC).

Pour ajouter une option facultative interne, sélectionner la matière en bas et la modalité "Facultative" puis cliquer sur "Ajouter"

## **Gestion Administrative**

Référence ID de l'article : #1245 Auteur : Aurélie RABEAU Dernière mise à jour : 2024-02-08 10:27

> Page 2 / 2 (c) 2024 AGATE FAQ <donotreply@asrec-cvl.org> | 17-05-2024 21:24 URL: https://faq.asrec-cvl.org/index.php?action=faq&cat=4&id=246&artlang=fr